# AL6\_Demo

説明書

2022年8月5日

有限会社オメガ電子

# AL6\_Demo

## <u>概要</u>

AL6\_Demo はロードセル変換器 AL6 用のデモソフトです。

| AL6 Demo                           |                                                  | ×                    |
|------------------------------------|--------------------------------------------------|----------------------|
| ピークホールド開始                          | COM5 /115.2k baud                                | 🗖 38,4k. Baud        |
| +097491<br>一時的ゼロシフト<br>シフトON シフト解除 | ビーク値<br>最大値 <b>+097493</b><br>最小値 <b>+097489</b> | COM5<br>接続確認<br>計測停止 |
| 計測周波数 50Hz ■ 競定                    | ビークホールド                                          | 終了                   |

## ダウンロード

AL6\_Demo.exe を弊社のホームページからダウンロードしてください。 FTDI 社の USB ドライバが必要ですので、弊社のホームページまたは FTDI 社のホームページからダウ ンロードしてインストールしてください。

## <u>使い方</u>

AL6 は PC と USB ケーブルで接続して下さい。このときドライバソフトをインストールして下さい。 AL6\_Demo.lzh を解凍してできるフォルダの中の「AL6\_Demo.exe」を起動してください。 通信速度は標準では 115200 ボーですが、アンプ基板の DIPSW1=ON にすると 38400 ボーとなり ます。38400 ボーのときは、AL6\_Cal の画面の「38.4k baud」にチェックを入れて下さい。 COM 番号を選んでから、「計測開始」ボタンで計測を開始します。 上の画面は計測中のものです。 計測中は、250ms に 1 回の割合で'M'コマンドを送信し、受信した計測値を表示します。 ピークホールドの開始ボタンを押すと、ピーク最大値、ピーク最小値も表示します。 ゼロシフト、計測周波数の変更も行うことができます。

#### <u>シリアル通信</u>

115200 ボーまたは 38400 ボー、8N1 で通信します。 やりとりするコマンドと返事はアスキーコードによる文字列です。 デリミタは 0x0d です。コマンドと返事の最後に付加します。 返事の来ないコマンドもあります。 エラーのときは、'NG'の返事がきます。

#### シリアルコマンド

別紙資料「al6\_command.txt」を参照してください。

返事のあるコマンドで、コマンド送信から返事が来るまでの時間は100ms以内です。 連続計測コマンドでは、計測周波数により変化します。

> AL6\_Demo 取扱説明書 本書の著作権は有限会社オメガ電子が保有しています。 本書の内容は予告なく変更されることがあります。

-----